# Validation de son compte sur l'ENT pour les familles

# L'ENT du collège

#### <u>Son rôle :</u>

Un espace numérique de travail est un ensemble intégré de services numériques, choisi, organisé et mis à disposition de la communauté éducative par l'établissement scolaire.

À ce titre, il constitue le système d'information et de communication de l'établissement, en offrant à chaque usager (enseignant, élève, responsables en relation avec l'élève, personnel administratif, technique ou d'encadrement) un accès simple, dédié et sécurisé aux outils et contenus dont il a besoin pour son activité dans le système éducatif.

#### Son adresse internet :

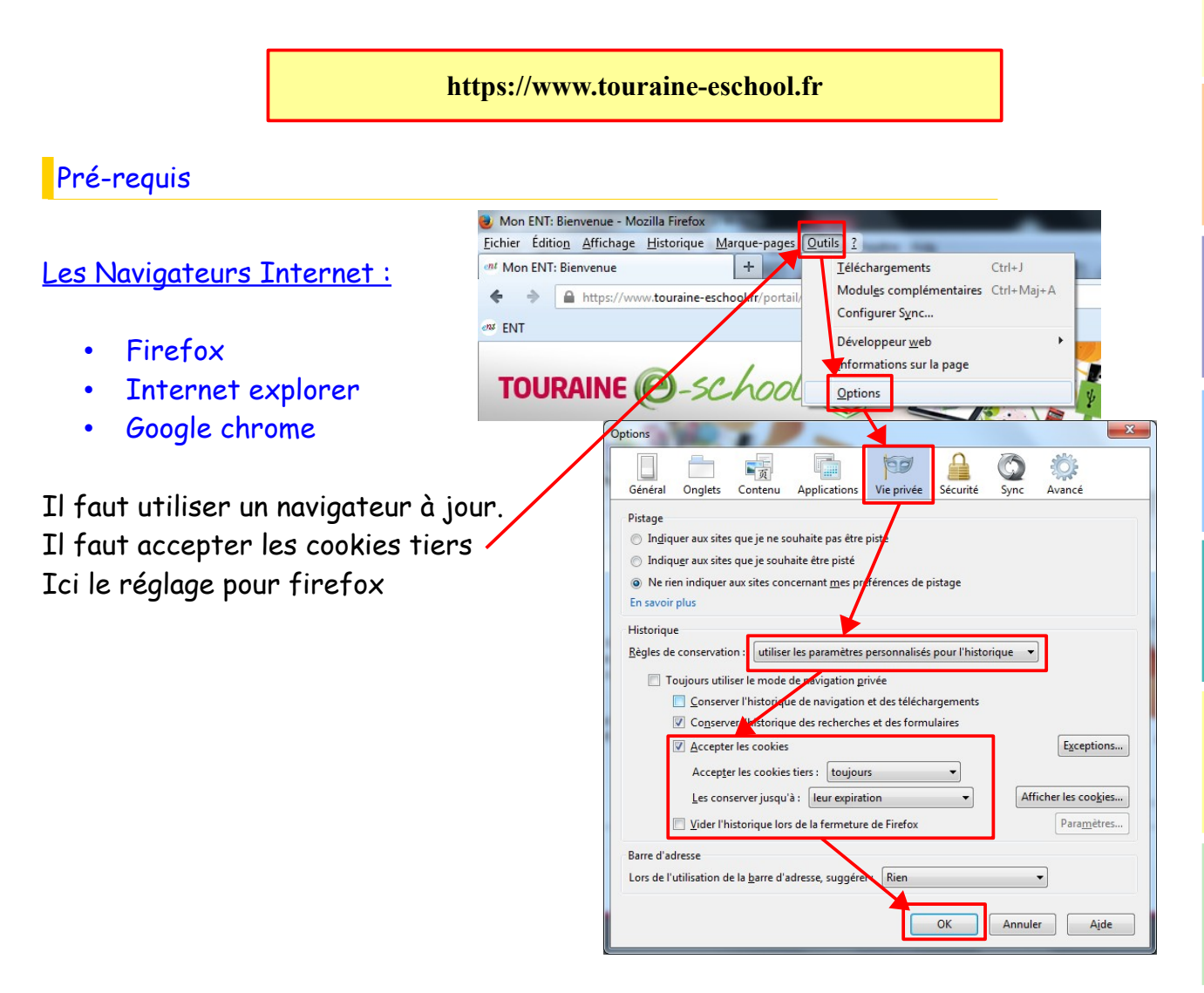

#### Les comptes déjà activés :

Si votre compte est déjà activé, vous pouvez vous connecter directement à l'ENT en passant au point 11.

# La validation de son compte

Pour valider son compte ENT, il faut suivre les copies d'écran suivantes :

# <u>1- Se connecter sur l'ENT en tapant l'adresse "www.touraine-eschool.fr" dans le navigateur Internet :</u>

| ivenue                                                                                                    |                                                                                                    |                                  |                                                                                                    |
|----------------------------------------------------------------------------------------------------|----------------------------------------------------------------------------------------------------|----------------------------------|----------------------------------------------------------------------------------------------------|
| envenue sur l'espace de trav<br>s en place par le Conseil génér<br>chool.fr est destiné aussi bien<br>soulter emploi du temos, cours | vail Touraine-eschool.fr<br>al d'Indre-et-Loire, l'espace de travail touraine-<br>aux élèves, parents et professeurs. Il permet de<br>en ligne, dates de devoirs et corricés, cahier de                                             | TOURAINE @-SCA                   |                                                                                                    |
| te, notes et absences.<br>Conseil général d'Indre-et-Loir<br>s colléniens et leur donner les r<br>ienvenue dans votr<br>L'accès à    | e met tout en oeuvre pour favoriser la réussite<br>maxens de tirer pleinement nati du pumérique<br>re ENT (environnement numériqu<br>r'ENT et à ses services nécessite une entimentification,<br>veuillez sélectionner votre motifi | le de travail) !                 | NQ A                                                                                                    |
|                                                                                                    | Élèves et parents                                                                                                    |                                  | <u>ESUP-Portail   IASIC-uPortal   Utilise uPortal 3.2.4</u>                                                                                                    |
| académie<br>d'Orléans-Tours                                                                                                    | Personnels de l'éducation nationale                                                                                                    |                                  |                                                                                                    |
| 2                                                                                                    | Autres publics (personnels de collectiv<br>entreprises, utilisateurs locaux,)                                                                                                    | Activer mon compte.              | SERVICE D'AUTHENTIFICATION<br>DE TOURAINE-ESCHOOL<br>Pour des raisons de sécurité, veuillez vous déconnecter et fermer<br>votre navigateur lorsque vous avez fini d'accéder aux services<br>authentifiés. |
|                                                                                                    |                                                                                                    | 🔁 Mon compte a été réinitialisé. | Identifiant: Mot de passe:                                                                                                    |
|                                                                                                    |                                                                                                    | Mot de passe oublié ?            | EFFACER                                                                                                    |

# <u>2 - Indiquer l'identifiant et le mot de passe provisoire envoyés par le collège:</u>

|                                     |                           | · \/      |                                                       | Activation de votre compte ENT |
|-------------------------------------|---------------------------|-----------|-------------------------------------------------------|--------------------------------|
| Votre identification                | n                         |           | L'identifiant et le mot de passe                      |                                |
| La première étape de l'activation o | de votre compte ENT consi | iste à vo | à saisir sont ceux qui vous ont                       | ar votre établissement.        |
| Sans ces mormacions, vous ne po     |                           |           | été transmis par l'établissement                      |                                |
| Votre identifiant ENT :             | prenom.nom                |           |                                                       |                                |
| Votre mot de passe provisoire :     | ******                    |           | Attention à respecter les<br>majuscules et minuscules | Continuer                      |
|                                     |                           |           | pour le mot de passe                                  |                                |

# <u>3 - Lire et accepter les règles d'usage de l'ENT :</u>

| Représenté par son shef d'établissement                                |           |
|------------------------------------------------------------------------|-----------|
| Ci-après cánommé« l'Établissement »                                    |           |
|                                                                        | -         |
| ☑ ]ai lu et j'accepte les règles d'usages de l'ENT décrites ci-dessus. | Continuer |
|                                                                        | continuer |

# <u>4 - Ne pas indiquer d'adresse de messagerie personnelle :</u>

| Firefox Y                                                                                                    |                    | _ 0 <b>_</b> X      |  |  |  |
|----------------------------------------------------------------------------------------------------|--------------------|---------------------|--|--|--|
| Ceree                                                                                                    | Search Results     | 2 🎓 📙               |  |  |  |
| Indpar/www.domme.cendomm/cenderce/skytemicea/chanceanin                                                                                                    |                    | Margue-pages        |  |  |  |
| TOURAINE @-school                                                                                                    | Activation de vet  |                     |  |  |  |
| Votre courriel                                                                                                    | Activation de voi  | Te compte ENT       |  |  |  |
| Vous pouvez indiquer ici votre adresse électronique personnelle. Celle-ci pourra être utilisée par :                                                                                                    |                    |                     |  |  |  |
| <ul> <li>l'établissement dans lequel est scolarisé votre enfant ;</li> <li>l'académie Orléans-Tours, la Région Centre, la Direction Régionale de l'alimentation, de l'agriculture et de la Forêt, partenaires dans le développement de<br/>l'ENT ;</li> <li>le GIP RECIA, responsable du traitement informatique des données dans IENT, pour vous transmettre des informations exclusivement dans le cadre de l'ENT.</li> </ul>                                                                                                    |                    |                     |  |  |  |
| Cette adresse servira aussi à recréer votre mot de passe en cas de perte.                                                                                                    |                    |                     |  |  |  |
| Les entités mentionnées plus haut s'engagent à respecter les dipositions de la loi sur l'informatique et les libertés (loi n°78-17 du 6 janvier 1978). En<br>conséquence, les personnes concernées disposent d'un droit d'occès, de modification, de rectification et de suppression des données qui les concernent. Pour<br>exercer ce droit, elles doivent prendre contact avec l'établissement scolaire dans lequel est scolarisé leur enfant.                                                                                                    |                    |                     |  |  |  |
| Lorsque vous aurez indiqué votre adresse électronique, vous y rejevrez un courriel pour la vérifier et vous permettre de saisir votre mot de passe ENT.                                                                                                    |                    |                     |  |  |  |
| Votre adresse électronique :<br>Confirmation de votre adresse électronique<br>☑ Je souhaite que l'ENT enregistre mon adresse électronique externe qui servira au échange dans                                                                                                    | le cadre de l'ENT. | Continuer           |  |  |  |
| CONSEIL GÉNÉRAL E E COIRE E COIRE E CO |                    | <b>ESCO</b> Portail |  |  |  |
|                                                                                                    |                    |                     |  |  |  |

# 5 - Création de votre mot de passe :

| TC                                                                                                    | DURAINE @-school                                                 |                                                                                                    | Activation de votre compte ENT |  |
|----------------------------------------------------------------------------------------------------|------------------------------------------------------------------|----------------------------------------------------------------------------------------------------|--------------------------------|--|
| Vous êtes sur la dernière étape de l'activation de votre compte ENT : la saisie de votre mot de passe !<br>Le mot de passe que vous allez choisir vous permette de vous connecter à l'ENT et d'utiliser les services proposés.<br>Choisissez un mot de passe difficile à deviner pour les autres et ne contenant pas d'informations personnelles. Il doit comporter au moins 8 caractères associant de préférence majuscules, minuscules,<br>chiffres et symboles.<br>Le mot de passe que vous choisirez ne doit être comp que de vous, vous ne devez pas le divulguer à quelqu'un d'autre (même à un ami). |                                                                  |                                                                                                    |                                |  |
| Voti<br>Con<br>Voti                                                                                                    | re mot de passe :<br>firmation de votre mot de passe :<br>mple@g | mail.com • K'utilisez pas votre nom ou                                                                                                    |                                |  |
| V                                                                                                    | Lire attentivement<br>les consignes                              | e fois con<br>Utilise d'es lettres majusciles et<br>mitus des chiftres et des symboles.<br>• Faites en sorte que votre mot de<br>passe soit impossible à deviner,<br>même pour un ami. | Continuer                      |  |

### <u>6 - Choisir et répondre aux deux questions secrètes :</u>

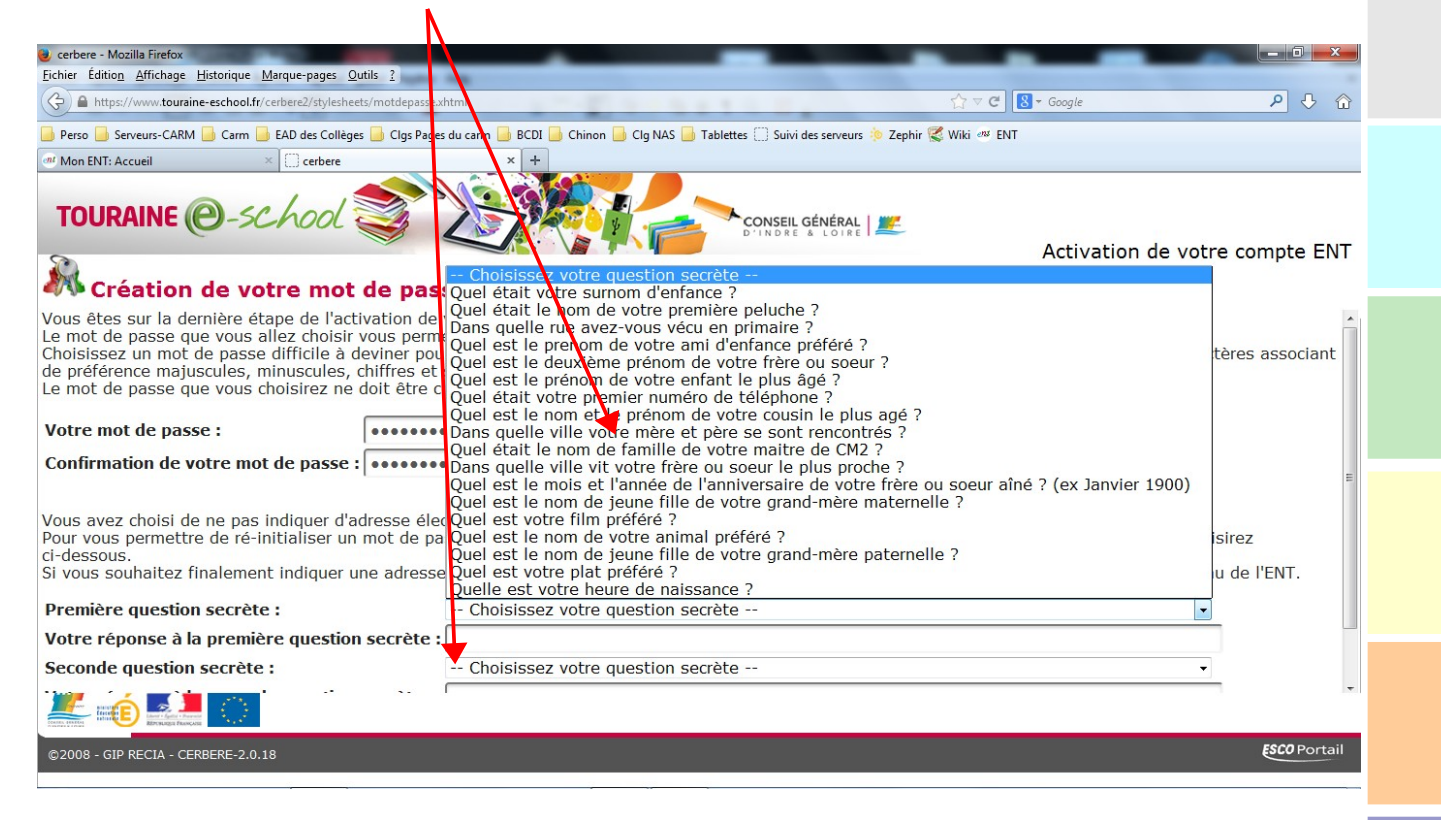

#### <u>10 - Le compte est activé :</u>

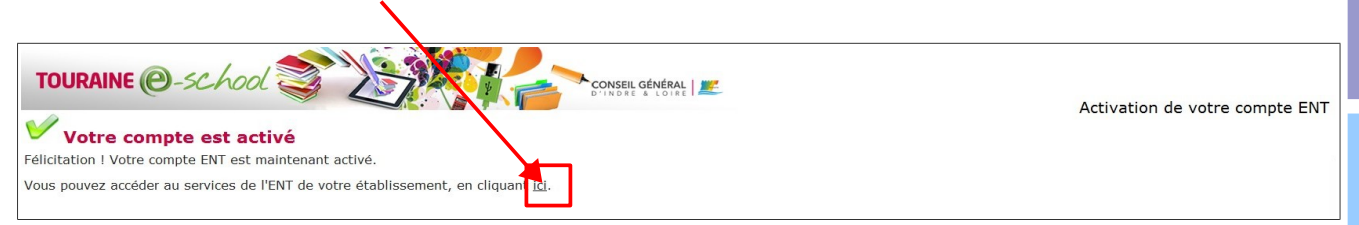

## <u>11 - Connexion à l'ENT (saisir votre identifiant et le mot de passe choisi.)</u>

| TOURAINE @-school                                       | CONSEIL GÉNÉRAL<br>D'IRIRE & LOIRE                                                                                                    |                                    |
|---------------------------------------------------------|----------------------------------------------------------------------------------------------------|------------------------------------|
|                                                         | SERVICE D'AUTHENTIFICATION<br>DE TOURAINE ESCHOOL                                                                                                    |                                    |
| Activer mon compte.                                     | Pour des raisons de sécurité, veuillez v us déconnecter et fermer<br>votre navigateur lorsque vous avez fini d'a toéder aux services<br>authentifiés. |                                    |
| Mon compte a été réinitialisé.                          | dentifiant:                                                                                                    |                                    |
| Mot de passe oublié ?                                   | EFFACER CONNEXION                                                                                                    |                                    |
| <b>CONSEIL GÉNÉRA</b><br>D'INDRE & LOIR                 |                                                                                                    |                                    |
| ©2008 Net O'centre   Conditions générales d'utilisation |                                                                                                    | ESUP-Portail   JASIG   Utilise CAS |

#### 12 - Présentation des services :

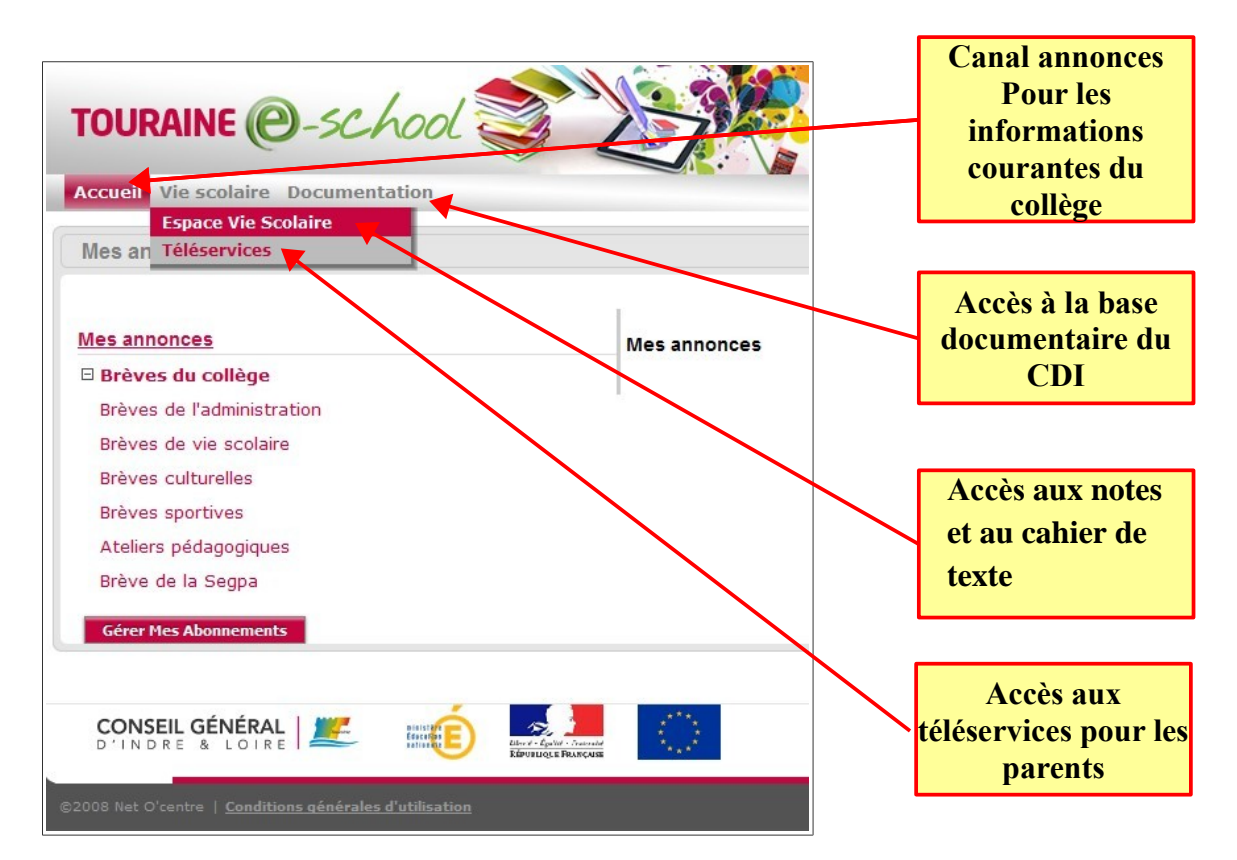